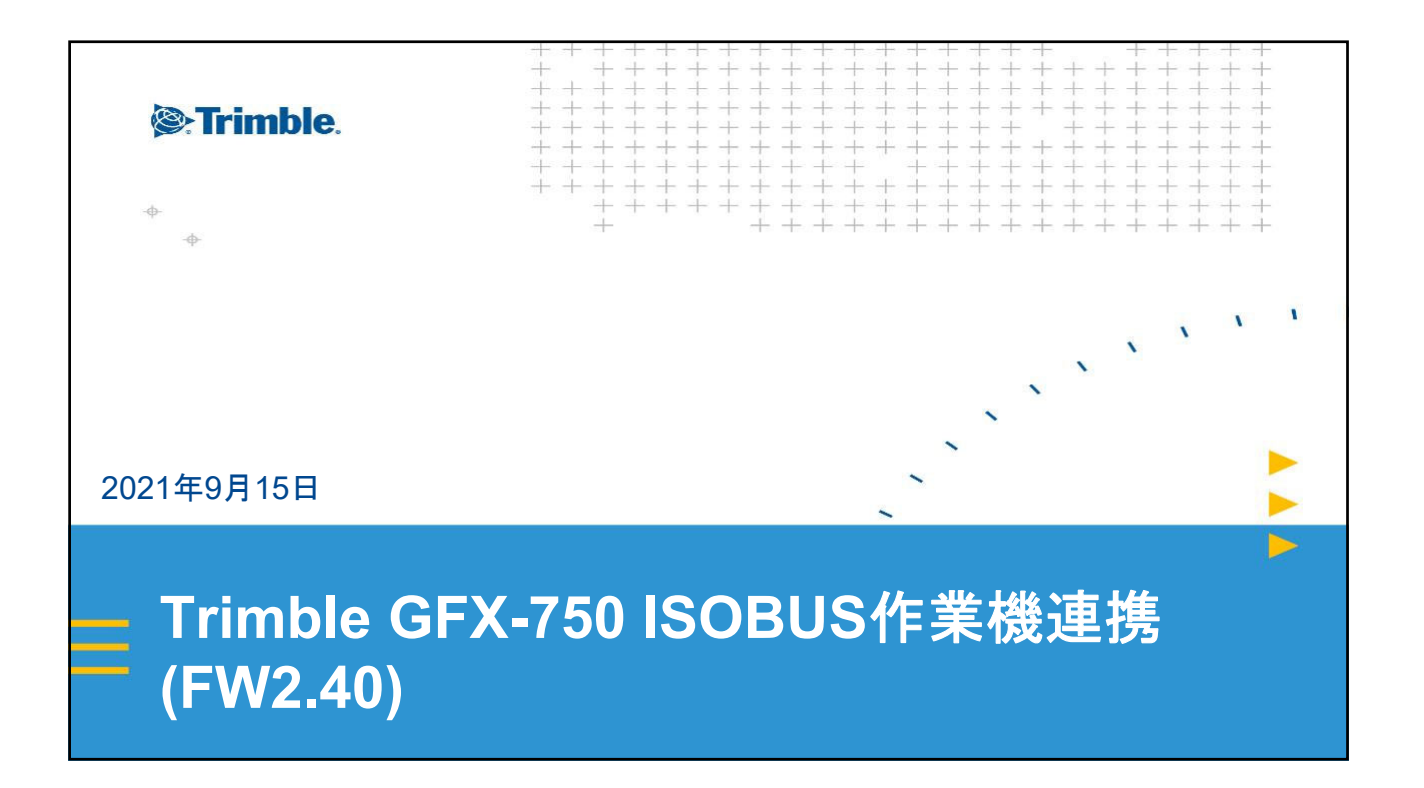

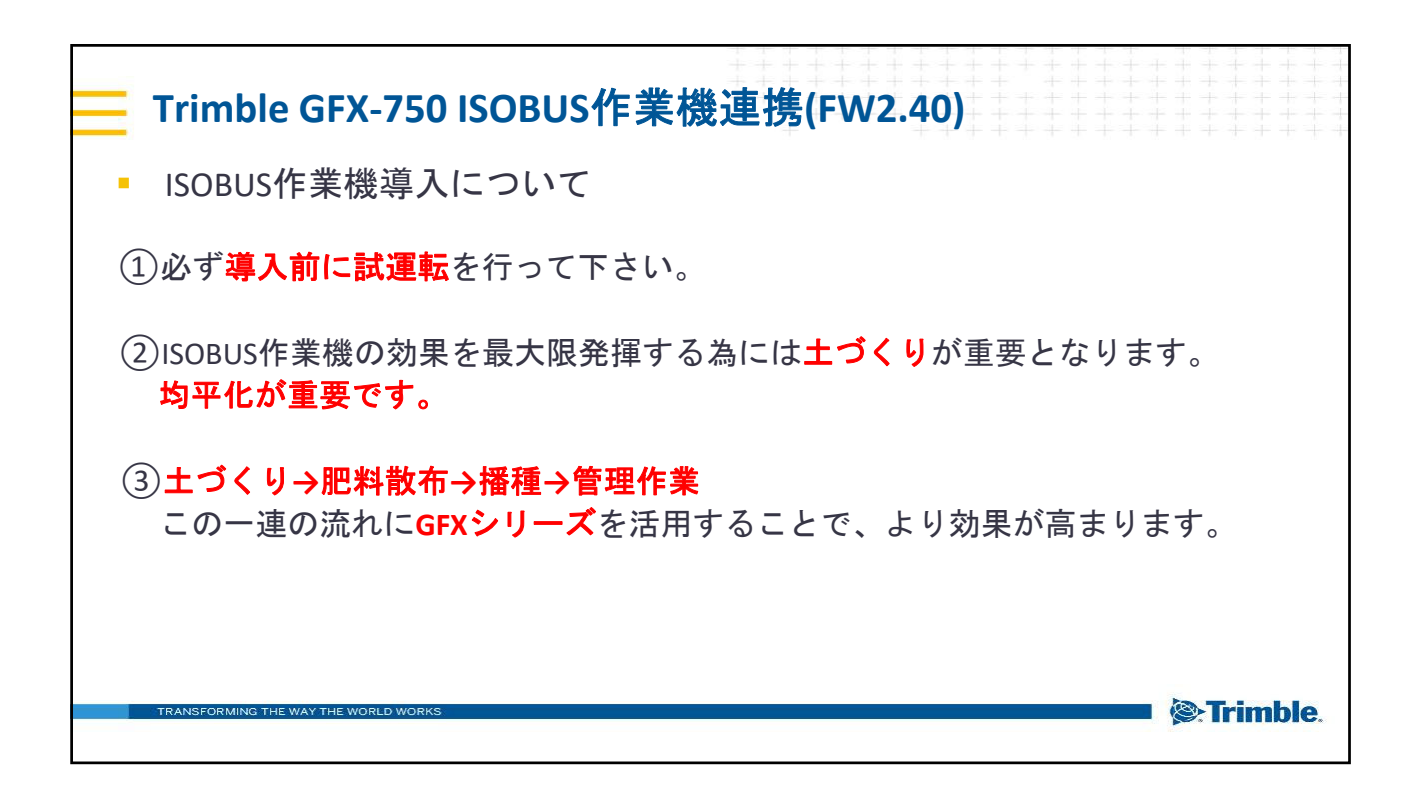

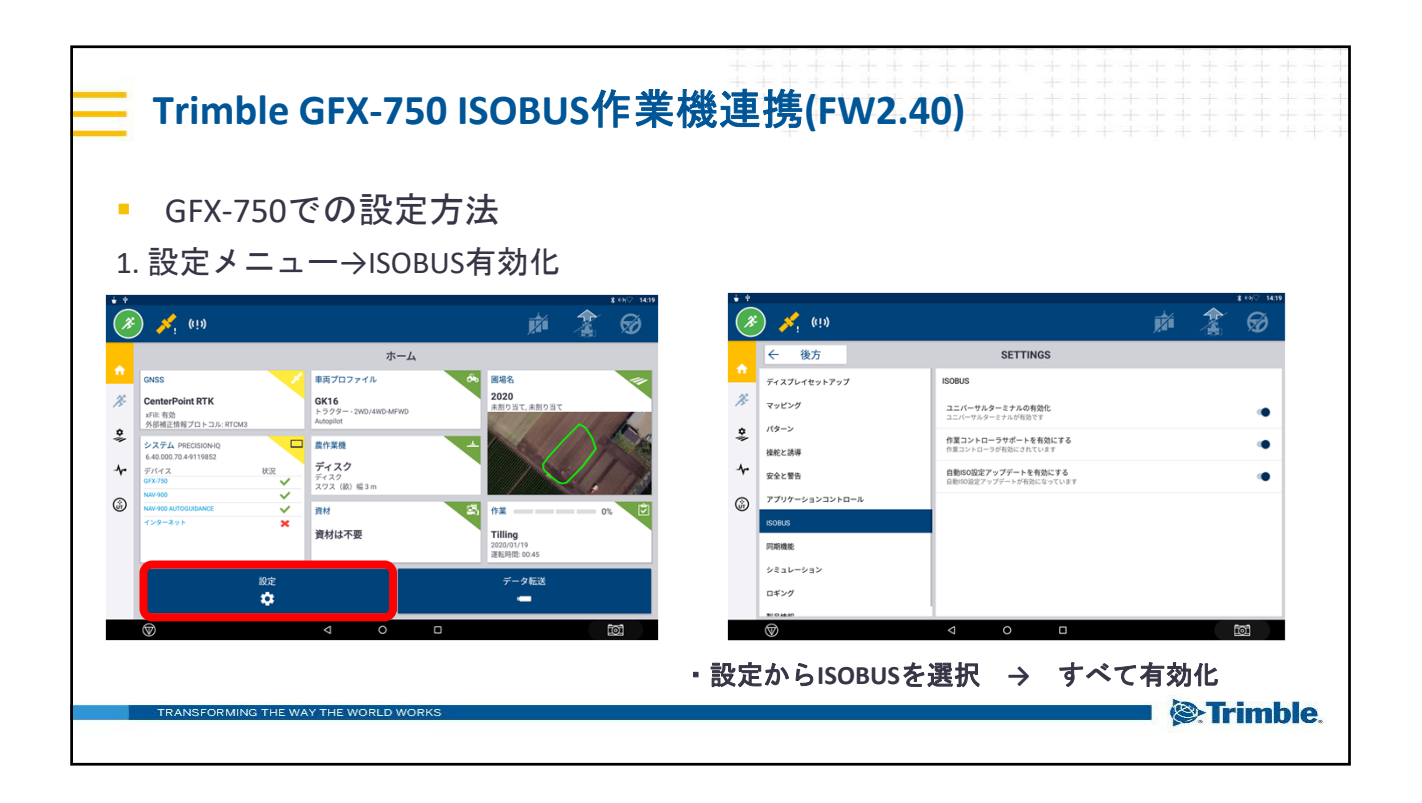

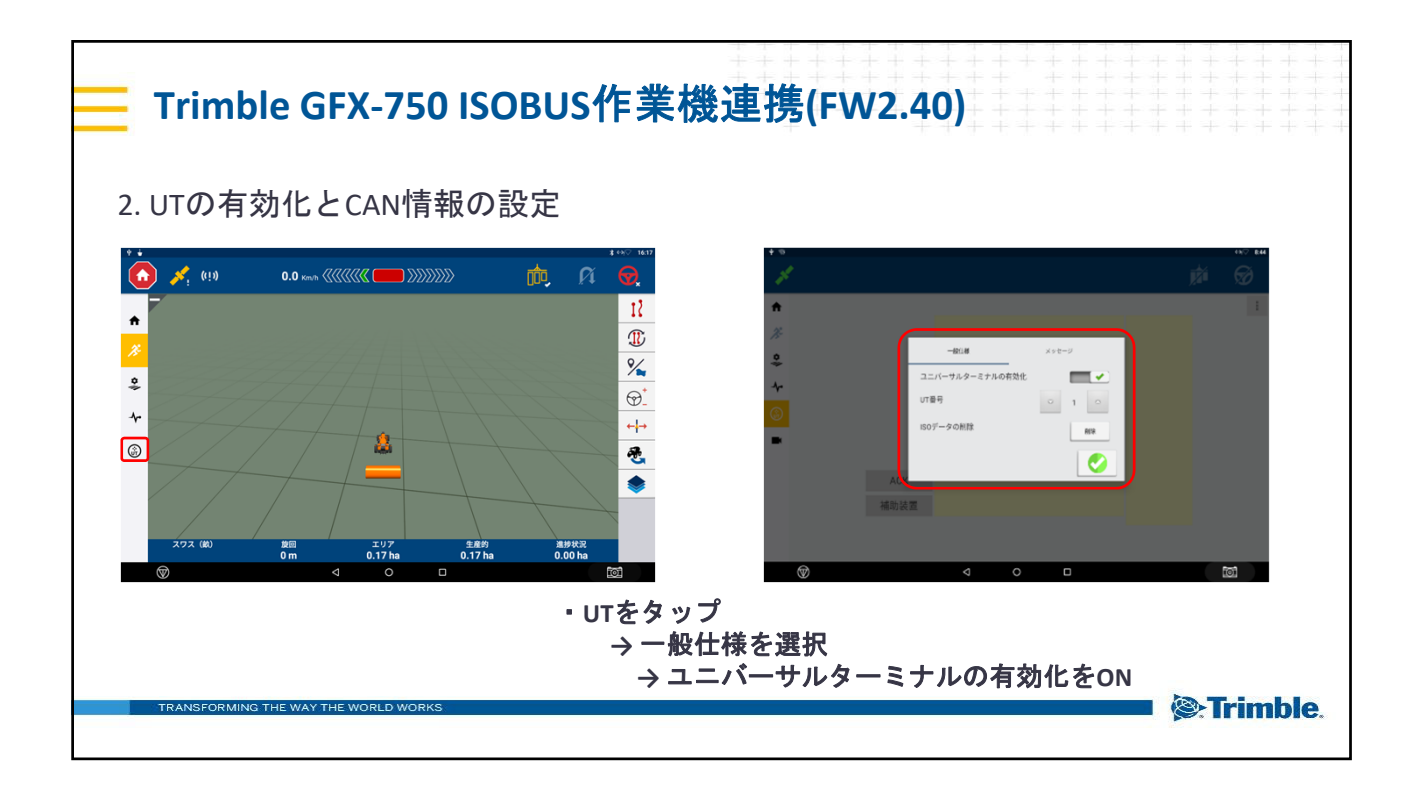

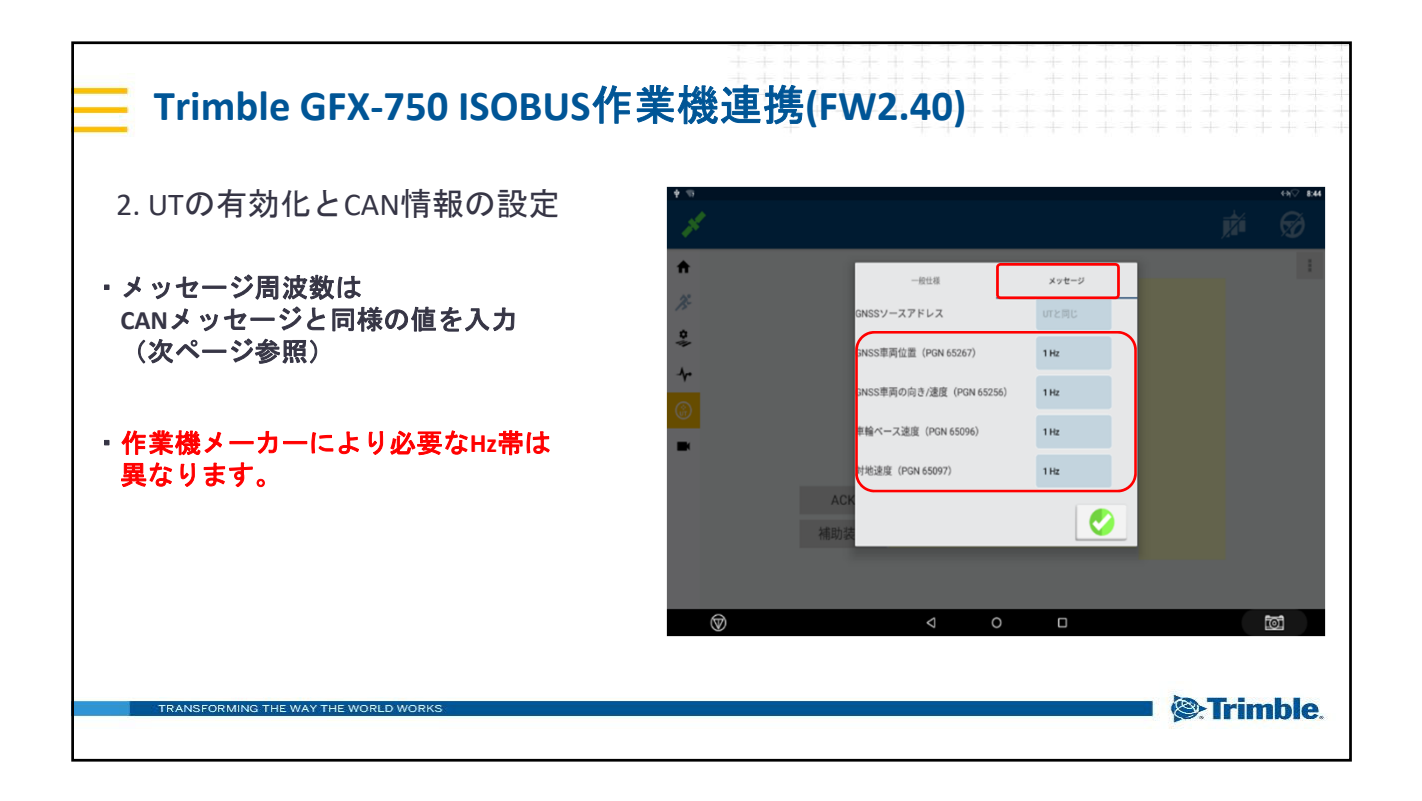

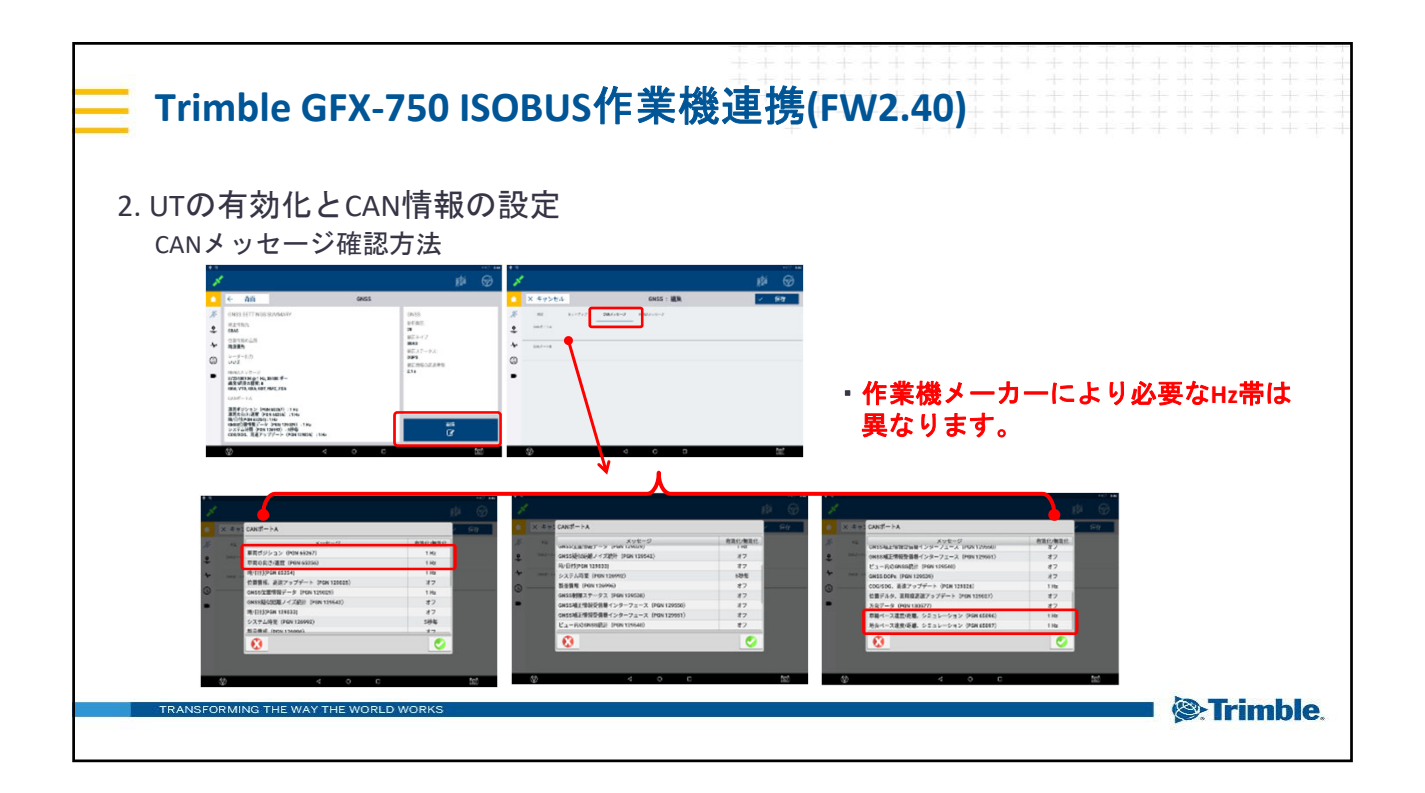

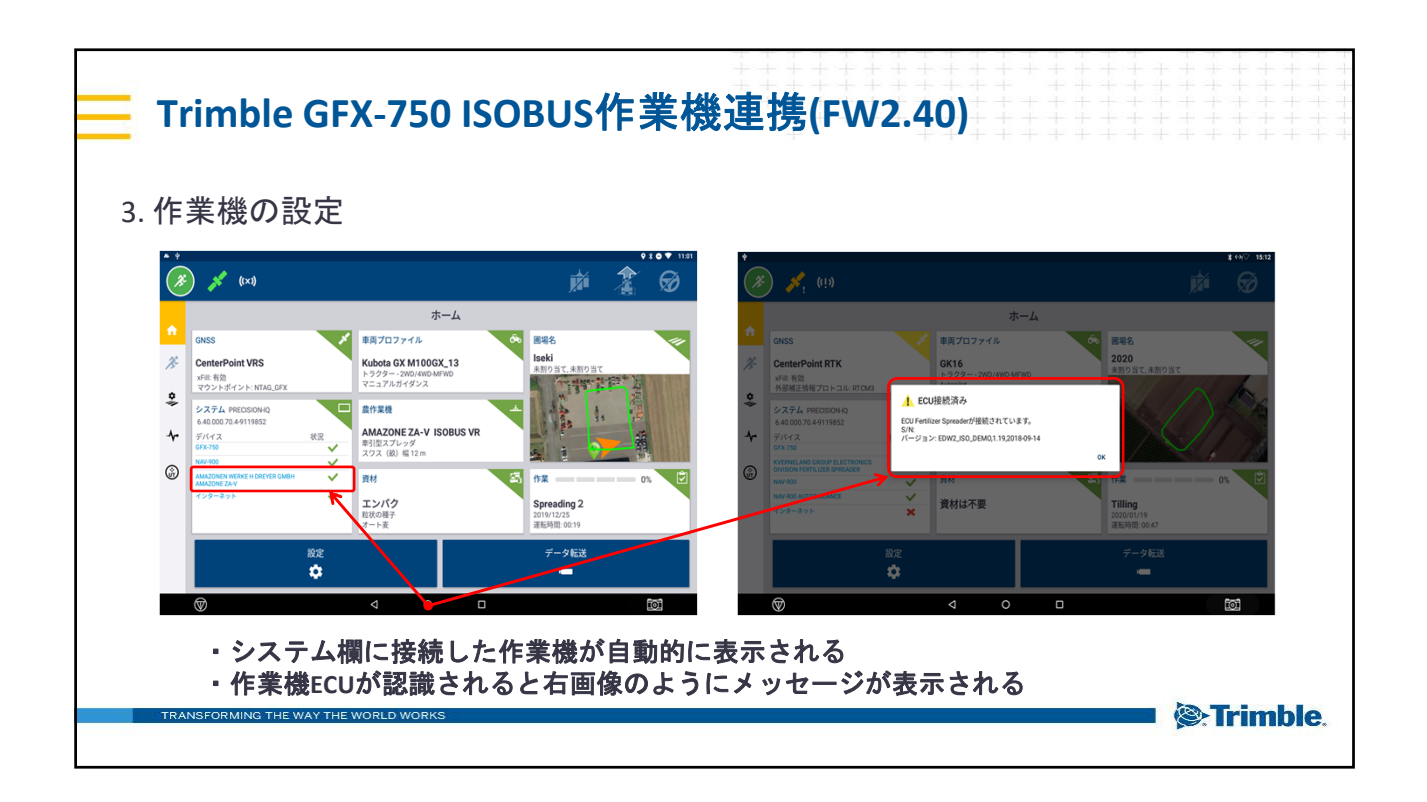

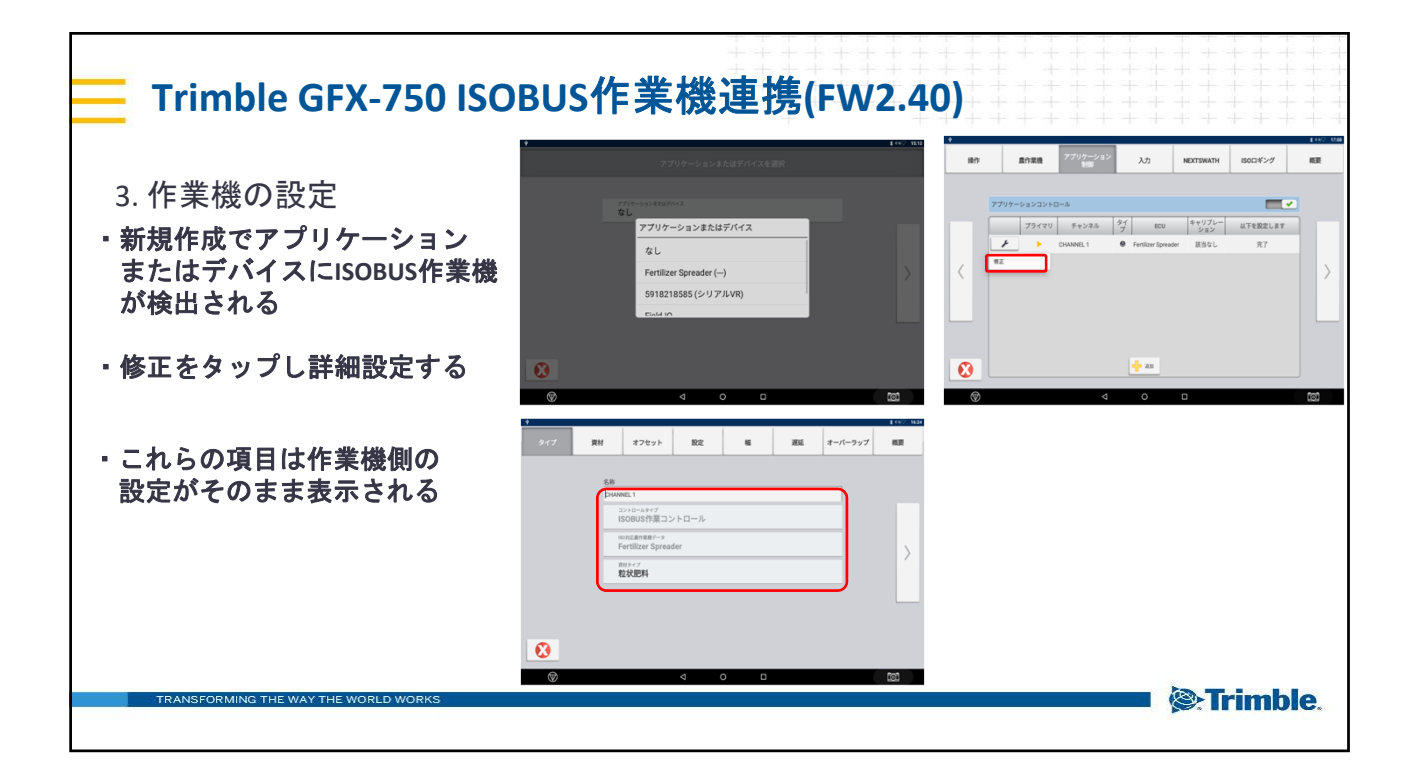

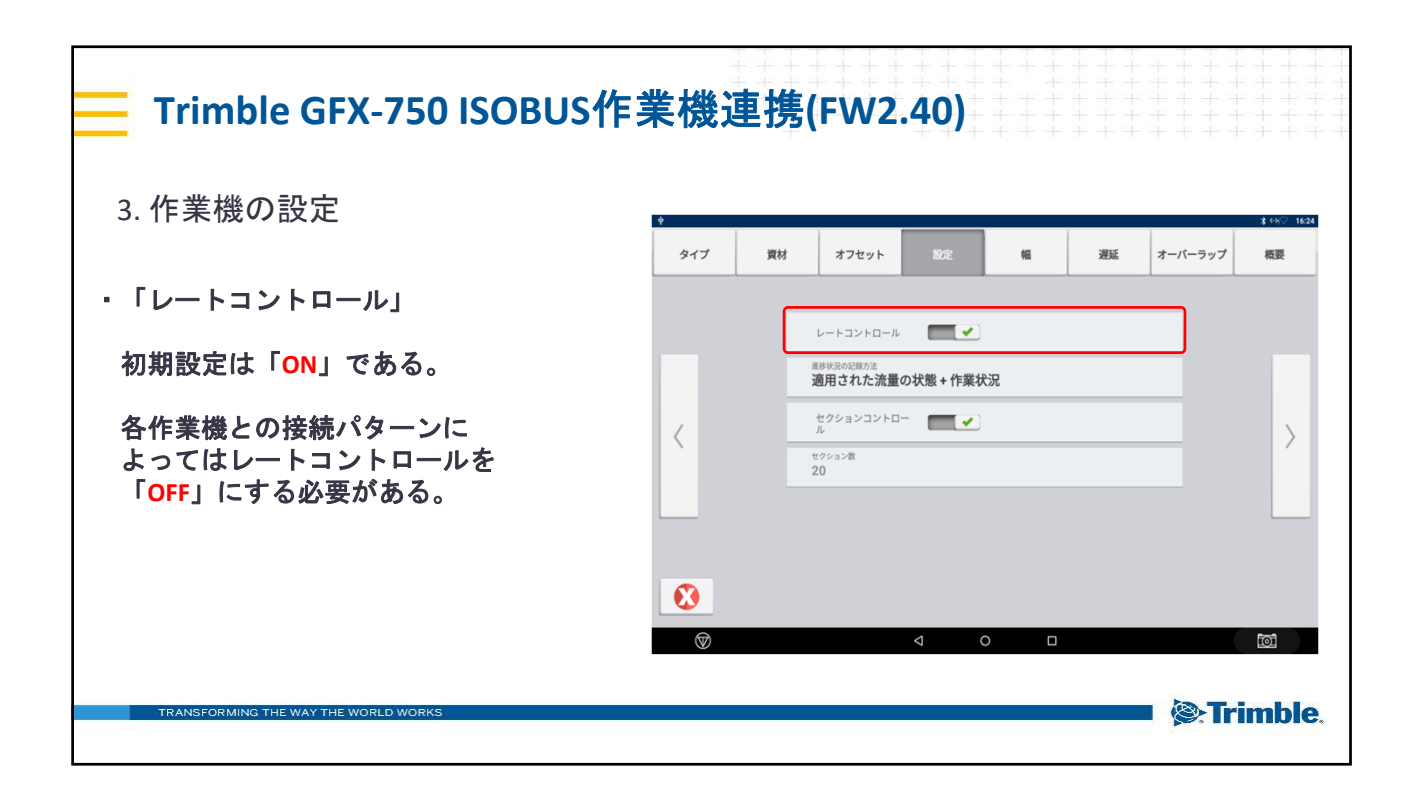

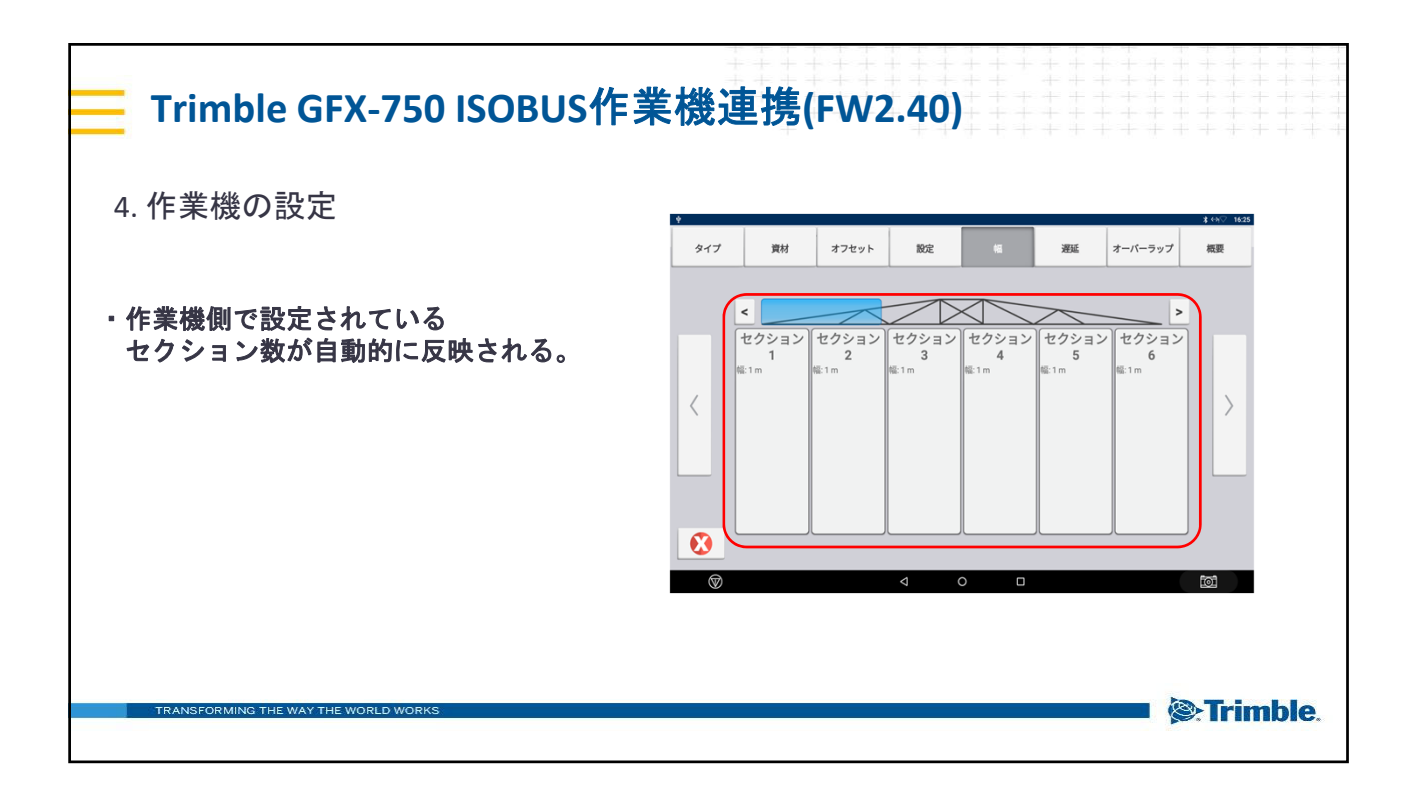

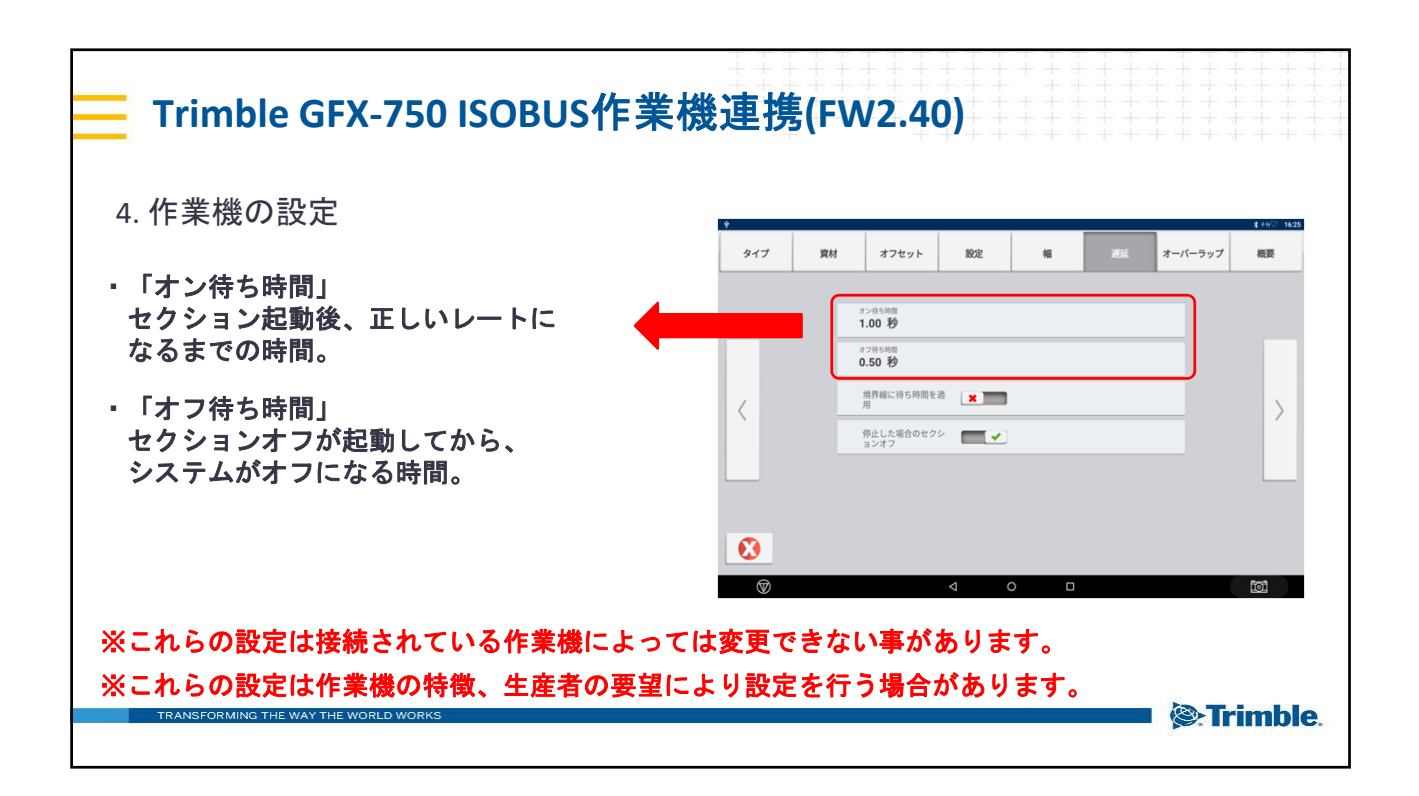

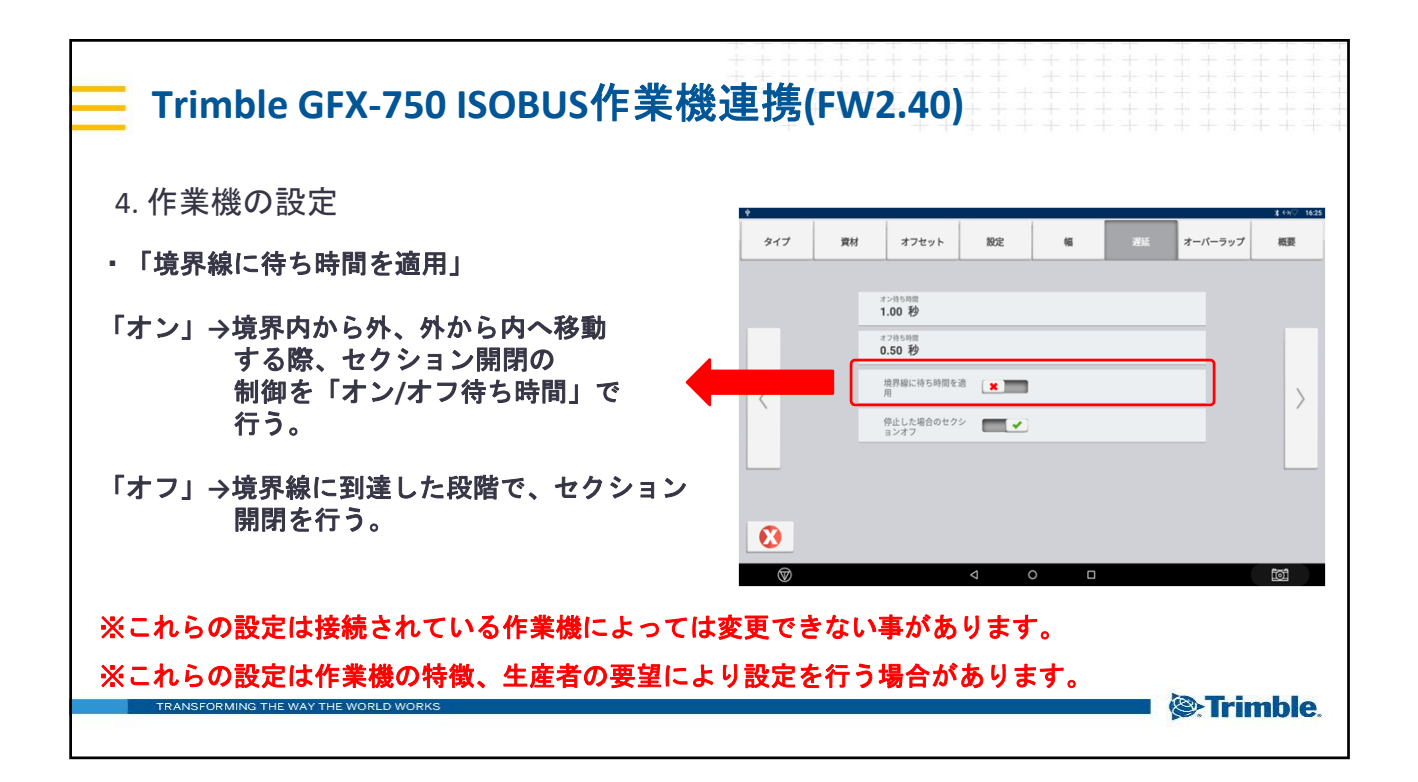

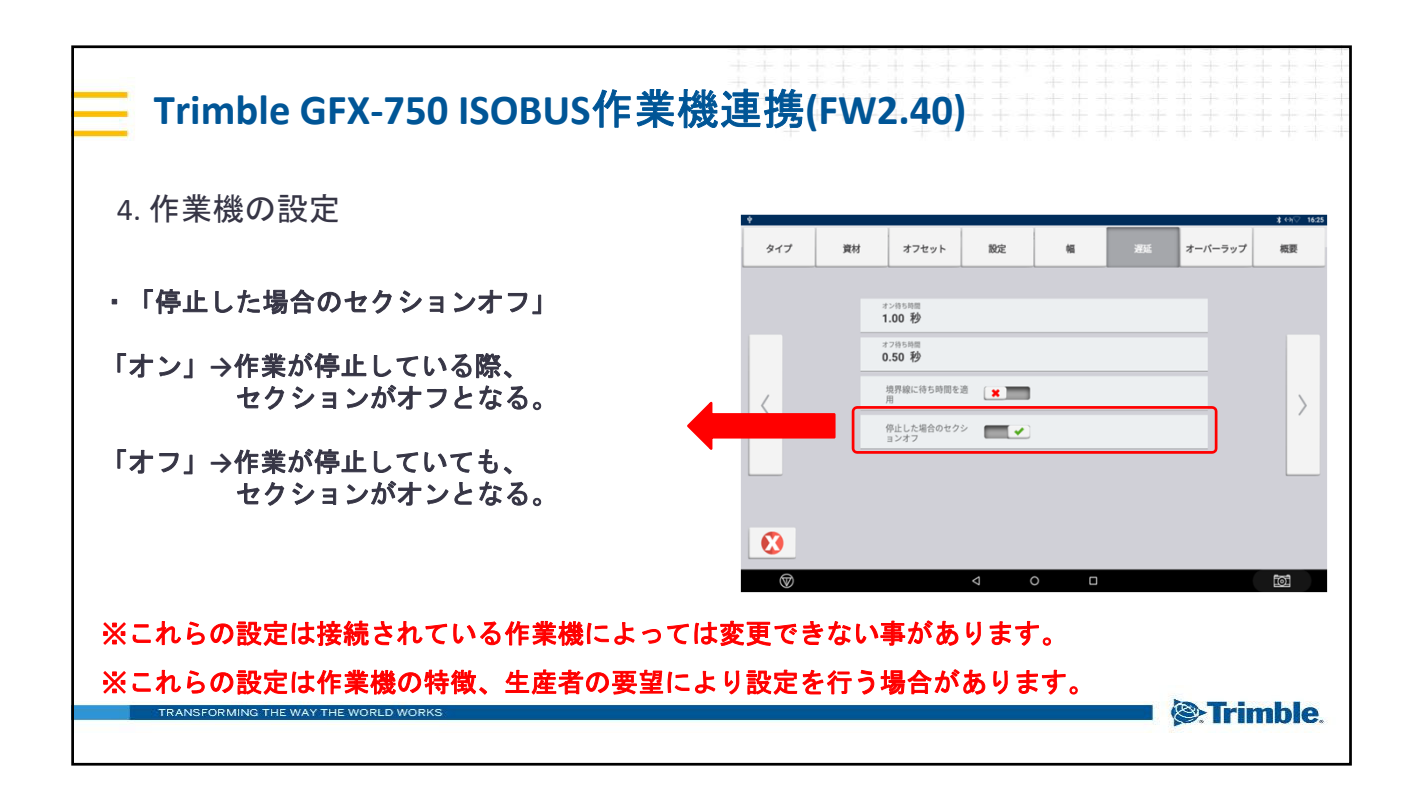

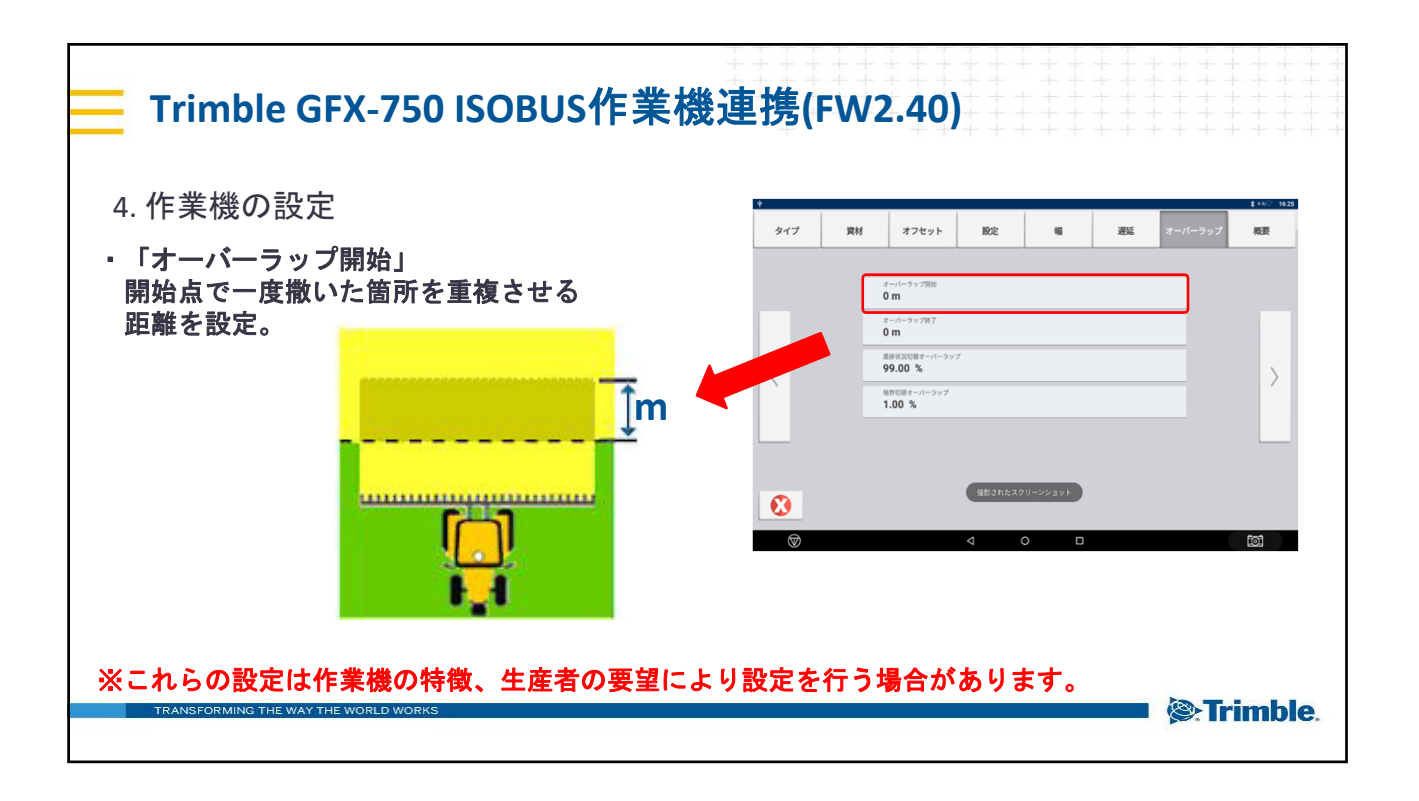

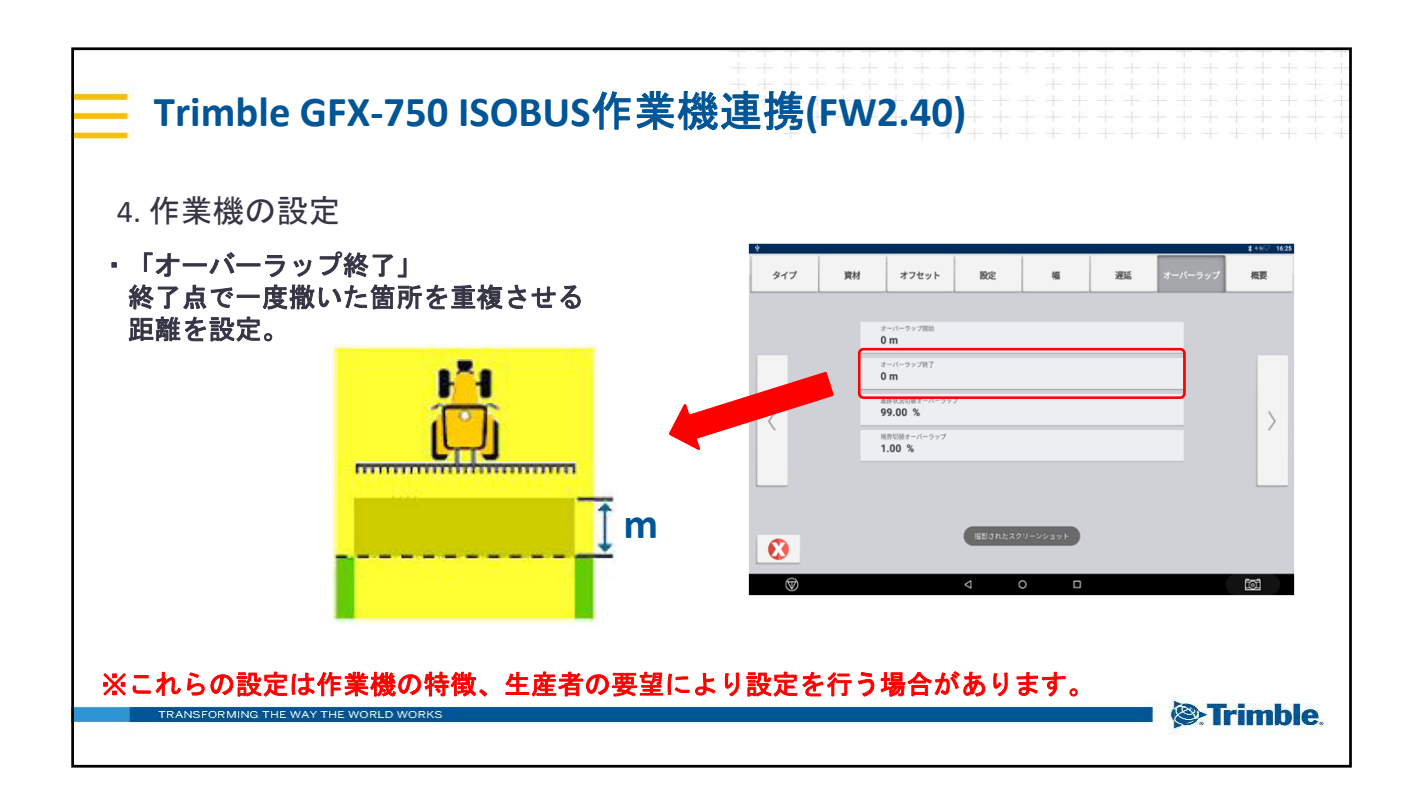

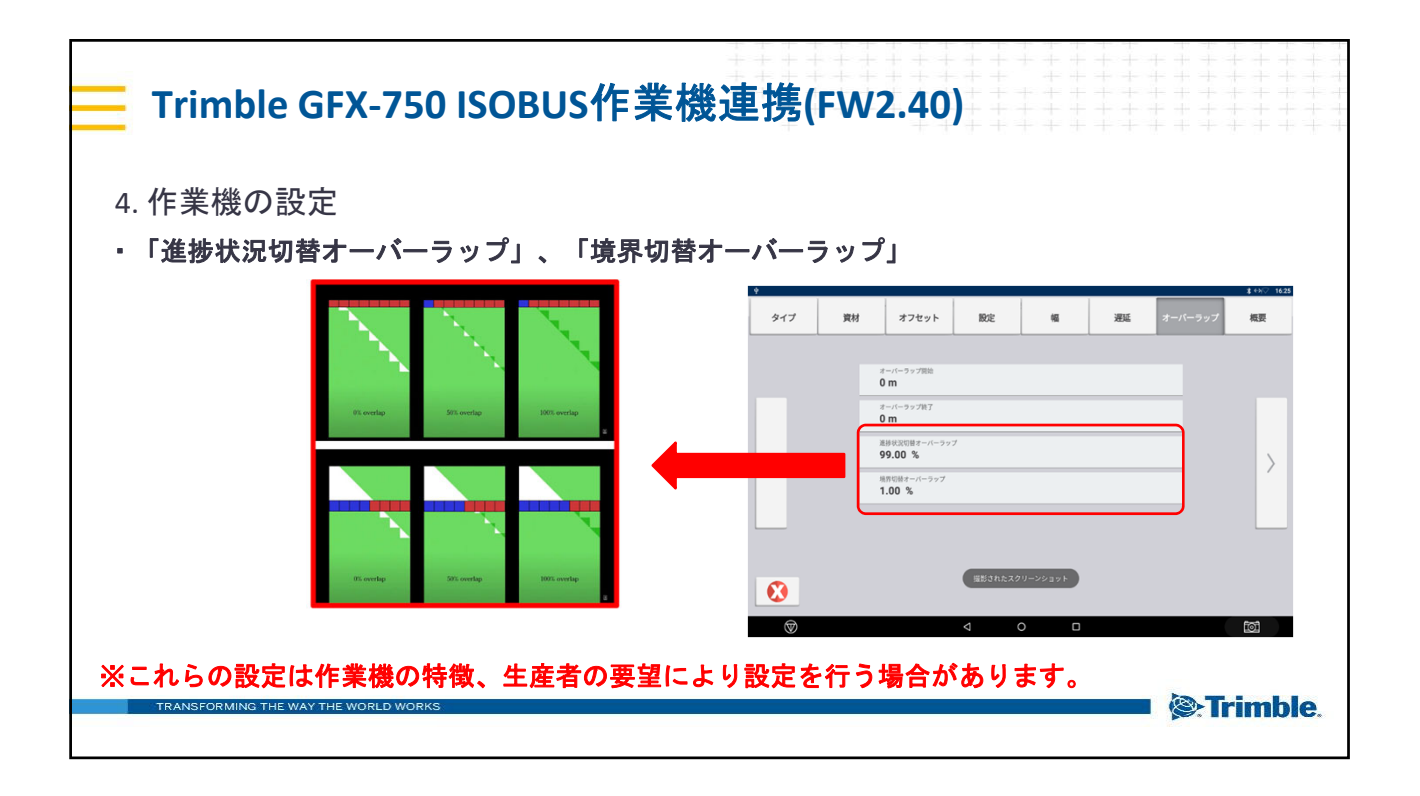

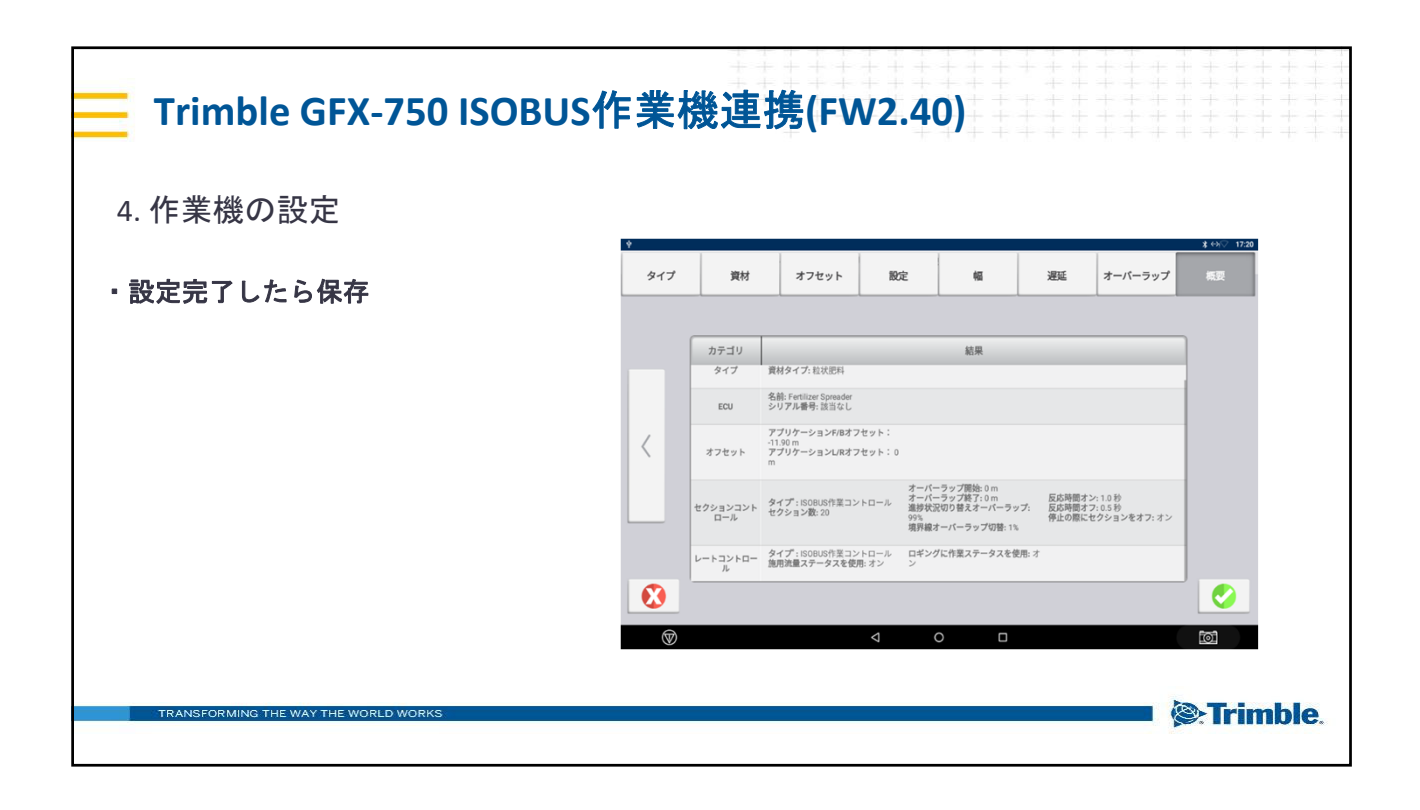

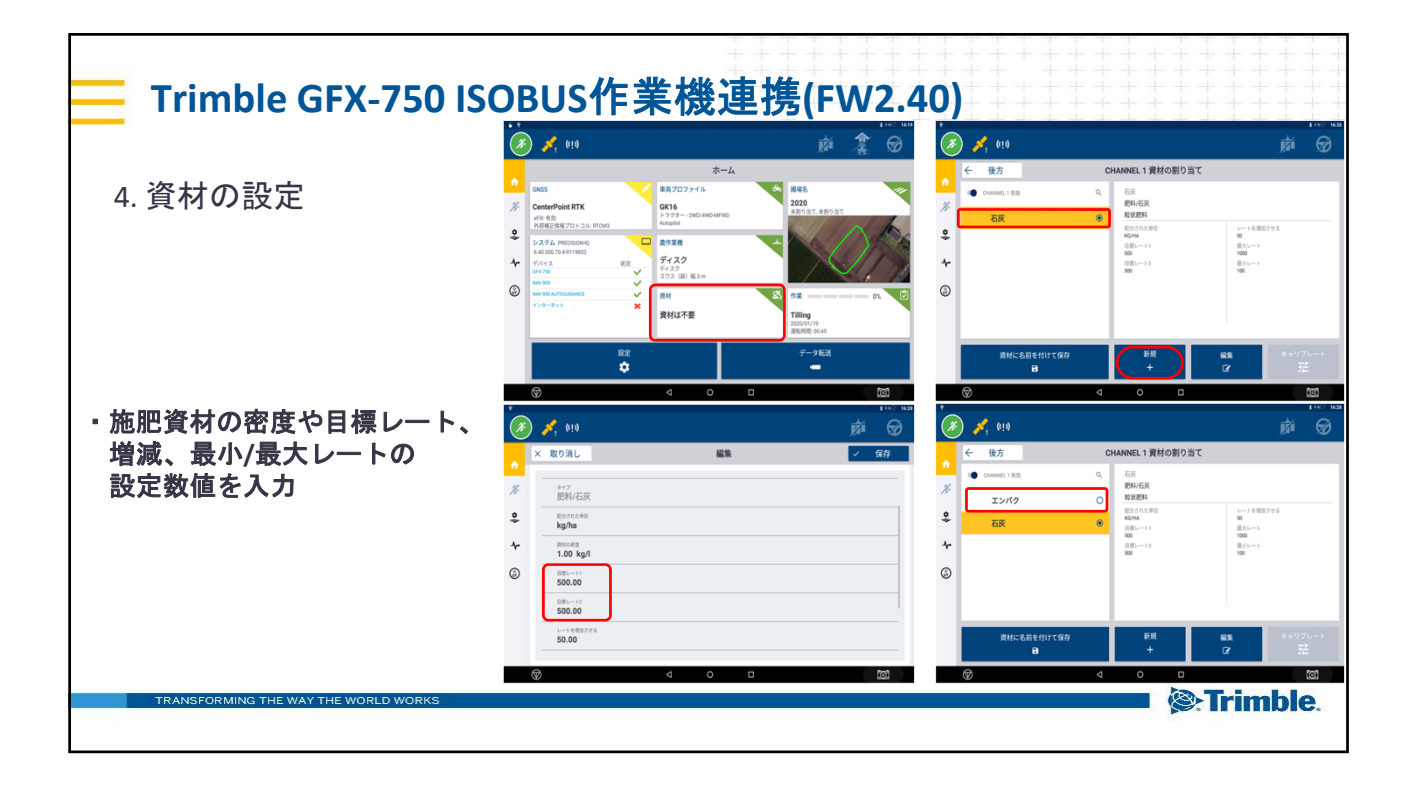

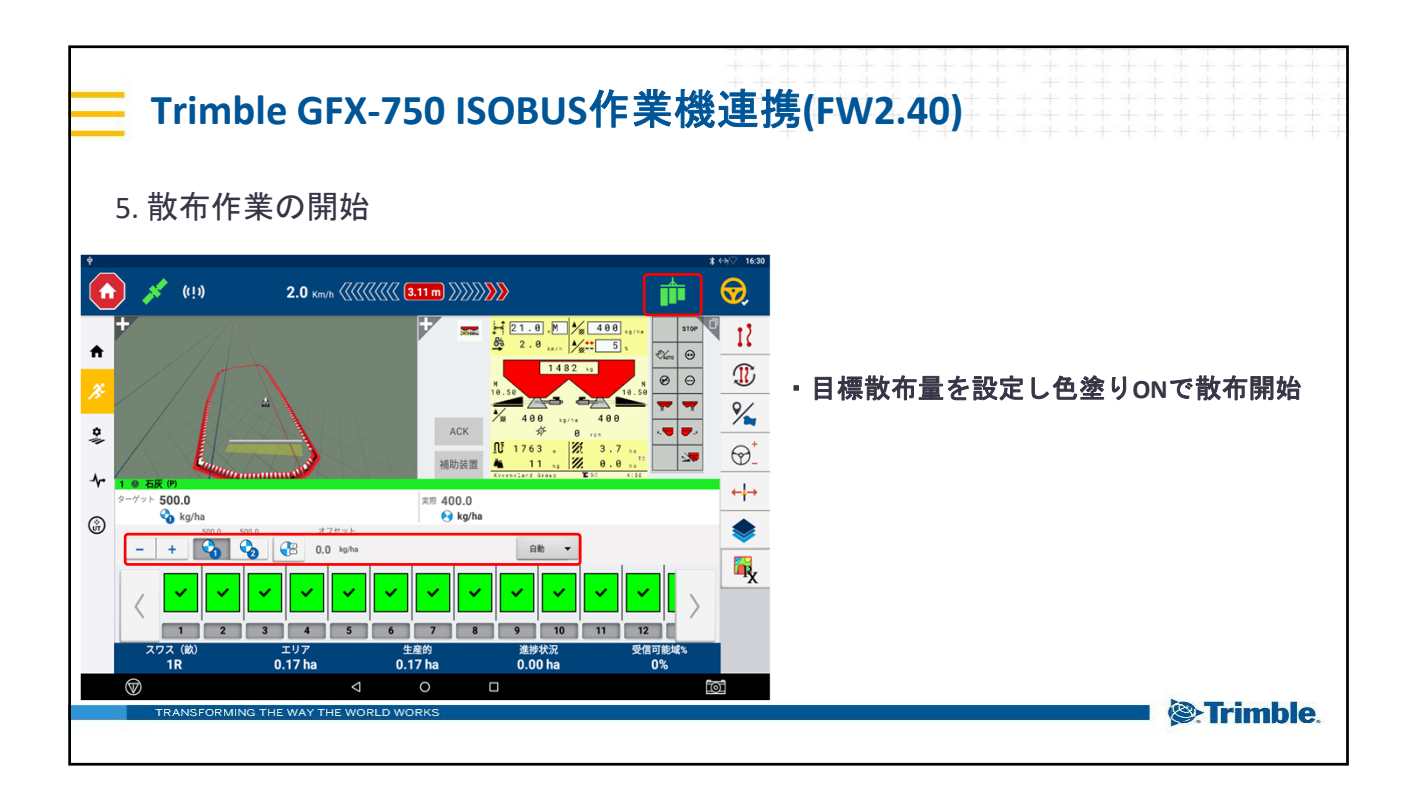

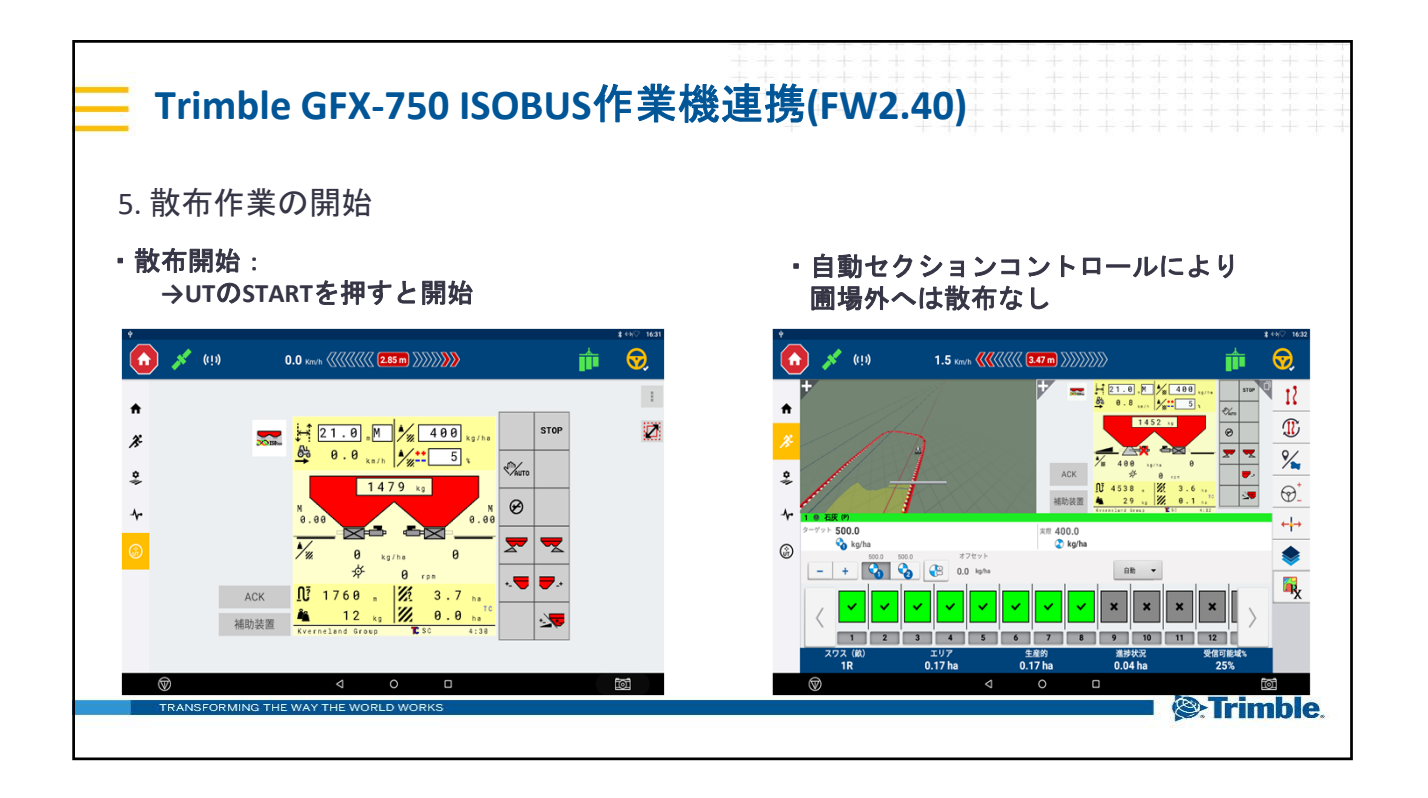

|                                      | Т          | rimble GFX-750 ISO                       | BUS      | 作業機連携(FW2.40)                                                                                                    |                                  |
|--------------------------------------|------------|------------------------------------------|----------|----------------------------------------------------------------------------------------------------|----------------------------------|
| ■ GFX-750 × ISOBUS : 各種ライセンス         |            |                                          |          |                                                                                                    |                                  |
|                                      | 品番         | 製品名                                      | 価格       | 機能・内容                                                                                                    |                                  |
|                                      | 96553 - 07 | マルチディスプレイ, 農作業機 : プレスリクプション              | ¥102,000 | <ul> <li>施肥マップを読み込んだマップ可変施肥(Variable Rate Control)の有効化</li> <li>使用例:</li> <li>個場データを基に作成した可変施肥マップデータ(shp.等)をGFX-750へ</li> <li>インボートし可変施肥を実施。</li> </ul> |                                  |
|                                      | 96553-10   | マルチディスプレイ, 農作業機 : ISOBUS Task Controller | ¥209,000 | <ul> <li>ISOBUS規格作業機との接続・制御機能の有効化</li> <li>使用例:</li> <li>ISOBUS作業機(スプレッダー等)と連結してセクションコントロールを<br/>使用する。</li> </ul>                                       |                                  |
|                                      | 96553-11   | マルチディスプレイ, 農作業機 : シリアルレート & TUVR         | ¥165,000 | <ul> <li>ISOBUS対応していない作業機にてFieldQでの接続・制御を有効化</li> <li>TUVR(Trimble Universal Rate)の有効化</li> <li>※FeildIQ、TUVRはISOBUS規格でなくTrimble独自規格での接続・制御</li> </ul>  | ・GFX-750でISOBUS接続を<br>行う場合必要となる。 |
|                                      | 96553-12   | ISOBUS,ユニバーサルターミナル(UT)                   | ¥53,000  | ・ディスプレイにISOBUS UT機能を有効化する。                                                                                                    |                                  |
|                                      | 96553-13   | マルチディスプレイ, 農作業機 : ISOBUS マルチコントロール       | ¥102,000 | ・複数のISOBUS作業機を同時に接続・制御できる機能を有効化                                                                                                    |                                  |
| TRANSFORMING THE WAY THE WORLD WORKS |            |                                          |          |                                                                                                    |                                  |